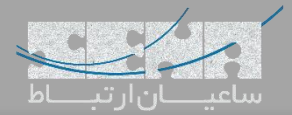

# نصب App اندروید بر روی مانیتورهای App

مانیتورهای داخلی آکووکس یا Indoor Monitor، از جمله محصولاتی هستند که به ایجاد یک ساختار کاملا هوشمند کمک می کنند. این تجهیزات با پشتیبانی از پروتکل SIP و با بهرهمندی از سیستم عامل اندروید، برای شما امکان یکپارچه سازی ارتباطات و مدیریت دستگاههای هوشمند را فراهم می کنند.

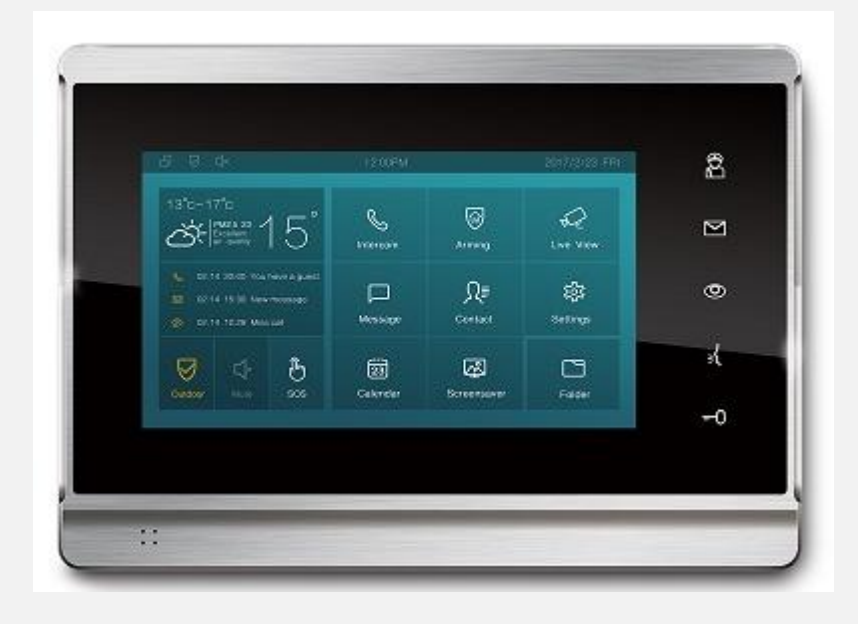

بهرهمندی از سیستم عامل Android به شما امکان نصب اپلیکیشنهای دلخواه را می دهد و به سادگی می توانید با نرم افزارهای سفارشی خود، از این تجهیزات استفاده نمایید. به عنوان مثال یک App برای مدیریت و مانیتورینگ یک سری از سنسورهای خاص توسعه داده شده و یا می خواهید نرم افزار واتساپ را بر روی این مانیتورهای بکار بگیرید. در ادامه چگونگی نصب app دلخواه بر روی مانتیورهای داخلی Akuvox آموزش داده شده است.

## نصب اپلیکیشن از طریق AutoP:

ابتدا فایل AutoP Template را از طریق محیط وب دستگاه دانلود کرده و فرمت آن را به شکل زیر تغییر دهید:

#### r000000000XX.cfg

برای مثال در این مقاله که از دستگاه IT82 استفاده شده است به جای XX مقدار 82 را قرار میدهیم:

### r00000000082.cfg

سپس این فایل را در فولدر tftp قرار داده و اپلیکیشن اندروید را هم در همان فولدر قرار میدهیم. مانند تصویر زیر:

| Name             | Date modified | Туре     | Size      |
|------------------|---------------|----------|-----------|
| r00000000082.cfg | ۰۴:۴۰         | CFG File | 74 KB     |
| YahooWeather.apk | ۰۴:۳۸         | APK File | 22,357 KB |

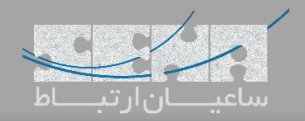

| کنید: | د، انتخاب | أن قرار دارن | که فایلها در آ | ر root آن را فولدری <sup>۲</sup> | tftp server را اجرا کنید و مسیر | در گام بعدی، |
|-------|-----------|--------------|----------------|----------------------------------|---------------------------------|--------------|
|-------|-----------|--------------|----------------|----------------------------------|---------------------------------|--------------|

| Ineric Directory | L:\Users\Farshid Gi    | haffari\Desktop\tftp | od32.452         |       |             | <u> </u>                                                                                                    | Browse    |
|------------------|------------------------|----------------------|------------------|-------|-------------|----------------------------------------------------------------------------------------------------|-----------|
| rver interfaces  | 127.0.0.1              | Software Lo          | opback Interface | e 1   |             | <b>_</b>                                                                                                    | Show Dir  |
| tp Server Sys    | log server   Log viewe | er                   |                  | 11    |             |                                                                                                    |           |
| eer              | file                   | start time           | progress         | bytes | total timeo |                                                                                                    |           |
|                  |                        |                      |                  |       |             | Browse For Folder    FreePBX   IT82   jidesha-master   jidesha-master   LCS_Test   New folder   New folder (3)   New folder (4)   o_files | Copy      |
|                  |                        |                      |                  |       |             | Eolder: IT82                                                                                                    | OK Cancel |
|                  |                        |                      |                  |       |             | Make New Folder 3                                                                                                    | UK Cancel |

توجه: در این آموزش از نرم افزار Tftp32 برای راهاندازی tftp استفاده شده است. در نتیجه میتوان از هر سرور دیگری استفاده کرد. در گام سوم: آیتمهای add/update/delete را در داخل فایل کانفیگ (r0000000082.cfg) بیابید:

#Configure the url of adding apk Config.Add.Application.Url = Config.Add.Application.01.Url = Config.Add.Application.02.Url = Config.Add.Application.03.Url = Config.Add.Application.04.Url = Config.Add.Application.05.Url = Config.Add.Application.06.Url = Config.Add.Application.07.Url = Config.Add.Application.08.Url = Config.Add.Application.09.Url = #Configure the url of updating apk Config.Update.Application.Url = Config.Update.Application.01.Url = Config.Update.Application.02.Url = Config.Update.Application.03.Url = Config.Update.Application.04.Url = Config.Update.Application.05.Url = Config.Update.Application.06.Url = Config.Update.Application.07.Url =

#### Install app on IT82

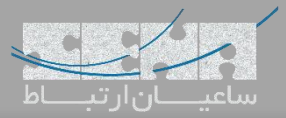

Config.Update.Application.08.Url =

Config.Update.Application.09.Url =

#Configure the url of deleting apk

Config.Del.Application.Url =

Config.Del.Application.01.Url =

Config.Del.Application.02.Url =

Config.Del.Application.03.Url =

Config.Del.Application.04.Url =

Config.Del.Application.05.Url =

Config.Del.Application.06.Url = Config.Del.Application.07.Url =

Config.Del.Application.08.Url =

Config.Del.Application.09.Url =

و سپس آدرس tftp server را در آیتمهای مربوطه به همراه نام فایل نصبی اپ android وارد می کنیم:

#Configure the url of adding apk

Config.Add.Application.Url = tftp://192.168.16.139/YahooWeather.apk

نکته: فرمت آدرس tftp server به این شکل میباشد:

### tftp://server IP address/file name

در گام بعدی وارد محیط وب شده و سپس به مسیر Update > Advanced > Manual AutoP میرویم. سپس در کادر مربوطه آدرس tftp server را مانند تصویر زیر وارد می کنیم:

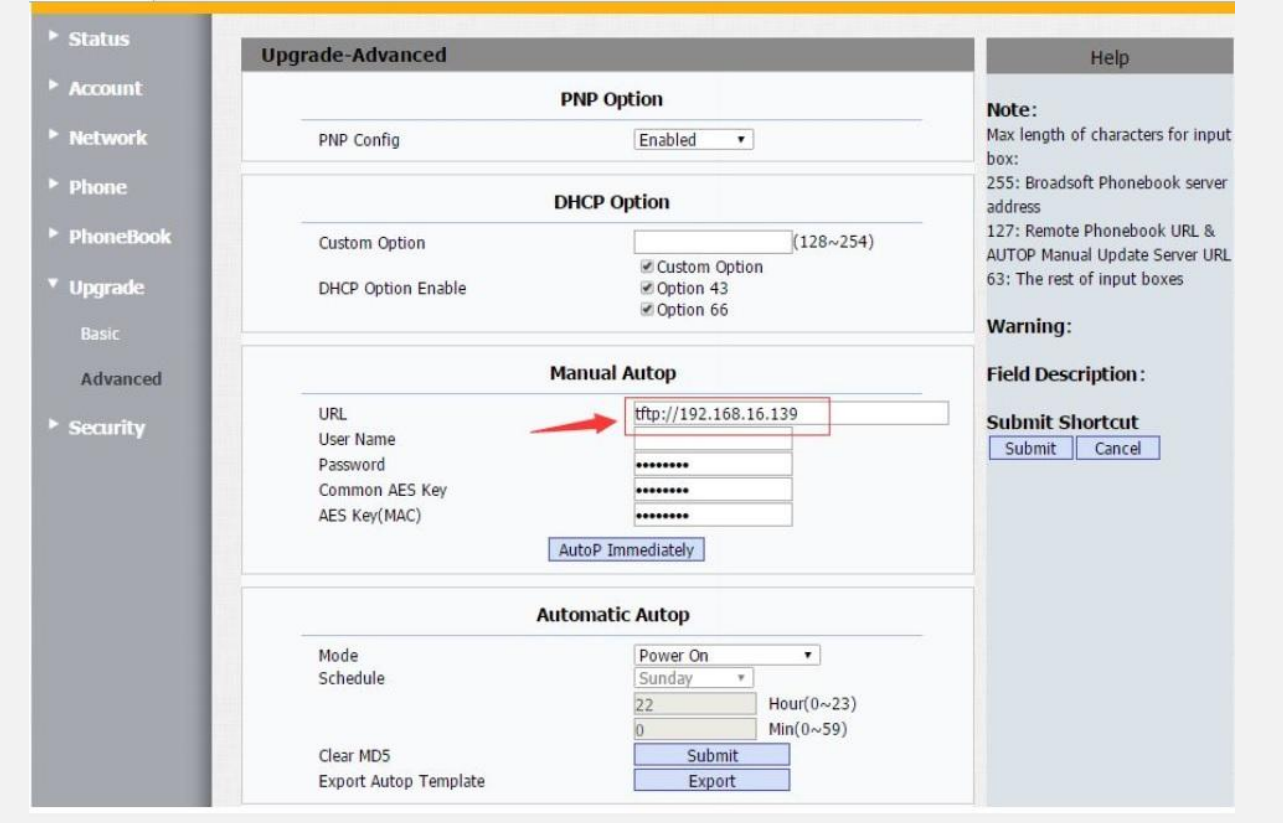

در نهایت بر روی AutoP Immediately کلیک میکنیم. در حین انجام AutoP می توان مراحل انجام را هم روی سرور و هم روی دستگاه مشاهده نمایید. پس از اتمام کار، از منوی Application بر روی دستگاه، می توان اپلیکیشن نصب شده را مشاهده نمود.